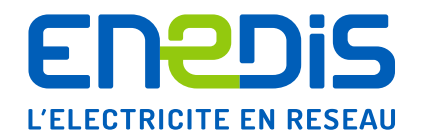

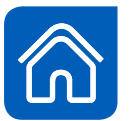

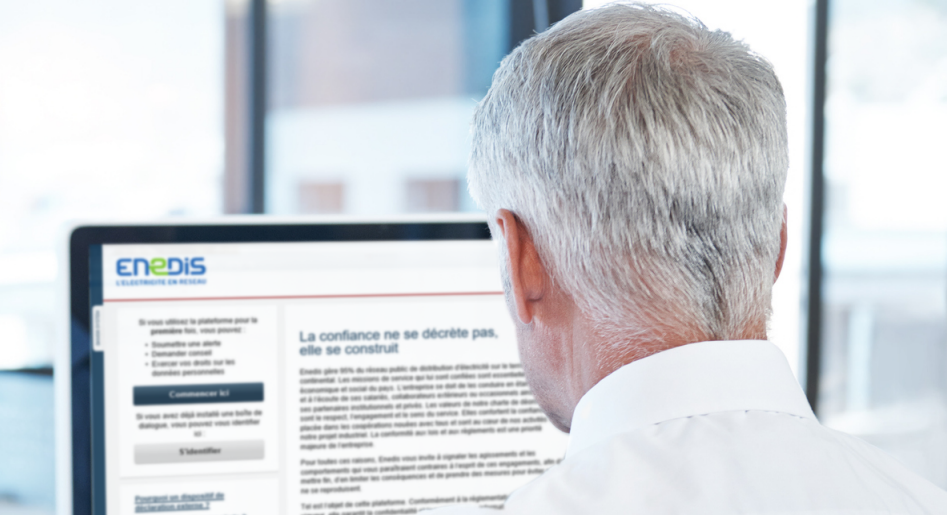

CONFORMITÉ DES AFFAIRES Dispositif d'alertes Tutoriel d'utilisation Introduction

Comment me connecter à la plateforme ?

Comment déposer • une alerte ?

2. Comment demander conseil ou exercer mes droits ?

**3.** Comment me connecter à ma boîte de dialogue protégée ?

Décembre 2019

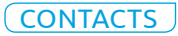

2. Comment demander conseil ou exercer mes droits ? 3. Comment me connecter à ma boîte de dialogue protégée ?

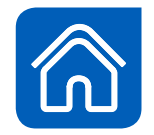

# Introduction

Dans le cadre de sa politique Conformité des affaires, Enedis met à disposition de ses salariés, de ses collaborateurs extérieurs ou occasionnels ainsi que des tiers, un nouveau « dispositif d'alertes » destiné à recevoir un signalement qu'ils souhaiteraient effectuer. Celui-ci peut être relatif à un manquement aux valeurs et principes d'actions de l'entreprise, à son code anticorruption, à des atteintes aux droits fondamentaux, etc.

Il n'a pas vocation à être utilisé pour des questions courantes relevant du domaine des ressources humaines.

**Alerter n'est pas une obligation,** et aucun salarié ne peut être sanctionné s'il ne signale pas un manquement dont il est victime ou témoin.

**Chacun est libre d'utiliser ce « dispositif d'alertes »** ou les autres canaux historiquement mis à sa disposition (managers, ressources humaines, représentants du personnel, médecins du travail, infirmières, assistantes sociales, déléguée éthique, etc.).

Les données collectées par ce dispositif, notamment celles à caractère personnel, sont cryptées et sécurisées sur une plateforme et dans un serveur qui ne permettent pas la traçabilité des adresses IP.

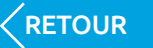

2. Comment demander conseil ou exercer mes droits ?

3. Comment me connecter à ma boîte de dialogue protégée ?

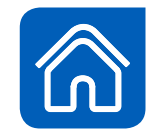

# Comment me connecter à la plateforme ?

Il est recommandé de consulter le guide du lanceur d'alerte, disponible sur la plateforme BKMS, afin notamment de s'informer des conditions de protection du lanceur d'alerte.

> La connexion est possible 24h/24 et 7j/7 à l'adresse URL suivante :

https://www.bkms-system.com/alertes-enedis

Il est possible de se connecter via un ordinateur personnel ou professionnel, une tablette ou un smartphone.

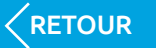

## 2. Comment demander conseil ou exercer mes droits ?

3. Comment me connecter à ma boîte de dialogue protégée ?

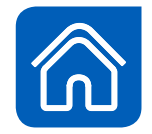

## 1. Page d'accueil

Je clique ici pour soumettre une alerte, demander conseil ou exercer mes droits sur les données personnelles.

J'ai déjà déposé une alerte et créé une boîte de dialogue protégée. Je peux donc m'identifier ici pour suivre l'avancement de mon alerte.

Je clique ici pour obtenir une réponse aux questions les plus fréquemment posées.

## 

#### Si vous utilisez la plateforme pour la première fois, vous pouvez :

- Soumettre une alerte
- Demander conseil
- Exercer vos droits sur les données personnelles

### Commencer ici

Si vous avez déjà installé une boîte de dialogue, vous pouvez vous identifier ici :

S'identifier

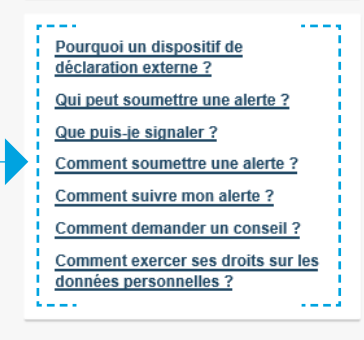

### La confiance ne se décrète pas, elle se construit

Enedis gère 95% du réseau public de distribution d'électricité sur le territoire français continental. Les missions de service qui lui sont confiées sont essentielles à l'équilibre économique et social du pays. L'entreprise se doit de les conduire en étant exemplaire et à l'écoute de ses salariés, collaborateurs extérieurs ou occasionnels ainsi que de ses partenaires institutionnels et privés. Les valeurs de notre charte de déontologie sont le respect, l'engagement et le sens du service. Elles confortent la confiance placée dans les coopérations nouées avec tous et sont au cœur de nos activités et de notre projet industriel. La conformité aux lois et aux règlements est une priorité maieure de l'entreprise.

Pour toutes ces raisons, Enedis vous invite à signaler les agissements et les comportements qui vous paraîtraient contraires à l'esprit de ces engagements, afin d'y mettre fin, d'en limiter les conséquences et de prendre des mesures pour éviter qu'ils ne se reproduisent.

Tel est l'objet de cette plateforme. Conformément à la réglementation européenne en vigueur, elle garantit la confidentialité et la protection des informations personnelles que vous pourriez nous transmettre.

Elle complète utilement les autres canaux de signalement (le management, les ressources humaines, les acteurs médico-sociaux, les représentants du personnel, la Déléguée Ethique), mais ne s'y substitue pas.

Pour vous accompagner dans votre démarche, sont à votre disposition

Le <u>« Guide du lanceur d'alerte »</u>
 Le « Tutoriel d'utilisation du dispositif d'alertes »

Nous vous remercions pour votre confiance.

Gyslaine Prost Déléguée Ethique – Sécurité du Patrimoine Référente Conformité des affaires Enedis

Mentions légales Politique de protection des données

Enedis – Délégation Ethique – Sécurité du Patrimoine et Conformité des Affaires Strietement confidentiel Tour Enedis – Bureau 1912 34 place des Corolles 92079 Paris La Défense La plateforme permet de joindre des fichiers à mon alerte. En cas d'impossibilité, je peux adresser mes documents en recommandé à l'adresse ci-contre. Le courrier sera directement remis à la Délégation Éthique – Sécurité du Patrimoine et Conformité des Affaires et ouvert par une personne habilitée.

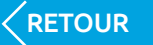

SUITE

## 2. Recueil de consentement et sécurité

En cliquant ici, je certifie être conscient des mesures à prendre afin de protéger mon anonymat.

2. Comment demander conseil ou exercer mes droits?

3. Comment me connecter à ma boîte de dialogue protégée?

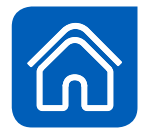

### Enedis L'ELECTRICITE EN RESEAU

### Consignes de sécurité

Si vous souhaitez conserver votre anonymat, vous serez protégé par la technologie BKMS® System. Cependant, veuillez prendre en compte les consignes suivantes afin d'augmenter votre sécurité

- · Assurez-vous que la connexion Internet au portail BKMS® est sécurisée (indiqué par un cadenas dans votre navigateur).
- · Pensez à préserver la confidentialité de votre alerte en la protégeant des regards indiscrets des personnes internes et externes de votre entreprise.
- · Vous pouvez soumettre votre alerte à partir de n'importe quel terminal connecté à internet et disposant d'un navigateur. Pour assurer la confidentialité de votre alerte nous vous recommandons de la poster depuis un environnement qui vous semble sûr. Une bonne solution est de le faire depuis votre domicile et à partir de votre ordinateur personnel.
- · Après l'envoi de vos informations, les données sont stockées de manière chiffrée et traitées de manière confidentielle.
- · Si, en cas de circonstances particulières, vous ne souhaitez pas indiquer votre nom, veillez à ne pas entrer de données personnelles, qui pourraient révéler votre identité

En continuant ce processus, je reconnais avoir compris ma part de responsabilité concernant la protection de mon anonymat et je l'accepte en entrant la suite de caractères dans le cadre ci-dessous.

### Question de sécurité

La saisie des caractères Afin de protéger le système contre toute attaque permet de confirmer électronique, veuillez saisir dans la zone de texte la suite de Chaîne de caractères mon accord pour caractères. la collecte des données Cette suite de caractères ne vous sera pas redemandée et de sécuriser ultérieurement. la connexion. Entrez les caractères ici Je clique sur « suivant » Suivant Retour pour continuer. Mentions légales Politique de protection des données Enedis - Délégation Ethique - Sécurité du Patrimoine et Conformité des Affaires Strictement confidentiel Tour Energia - Bureau 1912

> 34 place des Corolles 92079 Paris La Défense

**KETOUR** 

# 3. Choix de la catégorie

Je sélectionne la catégorie qui semble correspondre le mieux à mon alerte.

Je peux également utiliser la plateforme pour demander un conseil sur l'utilisation du dispositif ou pour exercer mes droits d'information, d'accès, d'effacement ou d'opposition au traitement de mes données personnelles. 2. Comment demander conseil ou exercer mes droits ?

3. Comment me connecter à ma boîte de dialogue protégée ?

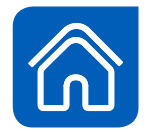

### Sélection de la catégorie

Veuillez sélectionner dans la liste suivante la catégorie correspondant au mieux à votre alerte et cliquez sur « Suivant ».

Si le signalement que vous soumettez n'entre pas dans l'une des catégories répertoriées ci-dessous, il risque d'être rejeté.

Veuillez faire votre sélection à gauche. Pour avoir une définition exacte et des exemples relatifs à votre sélection, veuillez cliquer sur « i ».

| O Atteinte aux valeurs de l'entreprise                                                  | 0 |
|-----------------------------------------------------------------------------------------|---|
| O Discrimination, harcèlement et difficultés liées à l'activité professionnelle         | 0 |
| O Conflits d'intérêts                                                                   | 0 |
| O Corruption                                                                            | 0 |
| O Fraude                                                                                | 0 |
| O Transmission non-autorisée de données d'entreprise                                    | 0 |
| O Révélation de données à caractère personnel                                           | 0 |
| O Atteinte grave à l'environnement                                                      | 0 |
| O Atteinte grave aux droits humains, aux libertés fondamentales et à la santé -sécurité | 0 |
|                                                                                         |   |
| Demander conseil, exercer ses droits sur les données personnelles                       | 6 |

Retour Suivant

Je clique sur « suivant » pour continuer.

Mentions légales Politique de protection des données

Enedis – Délégation Ethique – Sécurité du Patrimoine et Conformité des Affaires Strictement confidentiel Tour Enedis – Bureau 1912 34 place des Corolles 92070 Paris La Défense

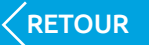

SUITE

# 4. Description de l'alerte (1/3)

Le Enedi de m et séc de l'in doss Àn Étł Patri de der l'ano du tr imp Les doiv

2. Comment demander conseil ou exercer mes droits?

3. Comment me connecter à ma boîte de dialogue protégée?

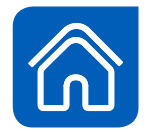

|                                                                          | SYSTEM | L'alerte est envoyée à :                                                                                    | ENEDIS                                                                                                    |                                                                                |                                                 |                                                                    |
|--------------------------------------------------------------------------|--------|----------------------------------------------------------------------------------------------------|----------------------------------------------------------------------------------------------------|--------------------------------------------------------------------------------|-------------------------------------------------|--------------------------------------------------------------------|
| if d'alertes<br>et de déposer<br>alement                                 | BIORE  | Catégorie:                                                                                                  | Atteinte aux valeurs de l'entreprise                                                                                                    |                                                                                |                                                 |                                                                    |
| onfidentielle<br>Il est possible<br>'anonymat.<br>faciliter<br>on de mon |        | Le dispositif d'alertes garantit la<br>répondre à nos sollicitations dar<br>Néanmoins, si vous le souhaite: | a sécurité et la confidentialité. Afin de faciliter<br>ns le cadre du traitement de votre demande,<br>z, vous pouvez conserver l'anonymat. | l'instruction de votre dossier et vous p<br>nous vous recommandons de vous ide | • Champ obligatoire<br>ermettre de<br>entifier. |                                                                    |
| t cependant —                                                            |        | Voulez-vous indiquer votre no                                                                               | om ?                                                                                                    |                                                                                |                                                 |                                                                    |
| nandé<br>entifier.                                                       |        | Oui                                                                                                    |                                                                                                    |                                                                                |                                                 |                                                                    |
| Délégation                                                               |        | O NON                                                                                                    |                                                                                                    |                                                                                |                                                 |                                                                    |
| écurité du                                                               |        | Nom :                                                                                                    |                                                                                                    |                                                                                |                                                 |                                                                    |
| Conformite<br>es pourra                                                  |        | Prénom :                                                                                                    |                                                                                                    |                                                                                |                                                 |                                                                    |
| a levée de                                                               |        |                                                                                                    |                                                                                                    |                                                                                |                                                 |                                                                    |
| la poursuite                                                             |        | Entité :                                                                                                    |                                                                                                    |                                                                                |                                                 |                                                                    |
| bar celui-ci.                                                            |        |                                                                                                    |                                                                                                    |                                                                                |                                                 |                                                                    |
|                                                                          |        | * Objet :                                                                                                   |                                                                                                    |                                                                                |                                                 |                                                                    |
| comportant                                                               |        |                                                                                                    |                                                                                                    |                                                                                |                                                 |                                                                    |
| sque (*)<br>atoirement                                                   |        |                                                                                                    |                                                                                                    |                                                                                |                                                 |                                                                    |
| plétés.                                                                  |        | * Veuillez décrire l'incident de r                                                                          | manière aussi détaillée que possible :                                                                                                    |                                                                                |                                                 |                                                                    |
|                                                                          |        |                                                                                                    |                                                                                                    |                                                                                |                                                 |                                                                    |
|                                                                          |        |                                                                                                    |                                                                                                    |                                                                                |                                                 |                                                                    |
|                                                                          |        |                                                                                                    |                                                                                                    | •                                                                              | _                                               | Je decris de bonne foi<br>— les faits que je souhaite<br>signaler. |

0/5000

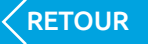

3. Comment me connecter à ma boîte de dialogue protégée ?

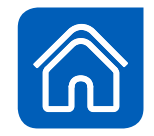

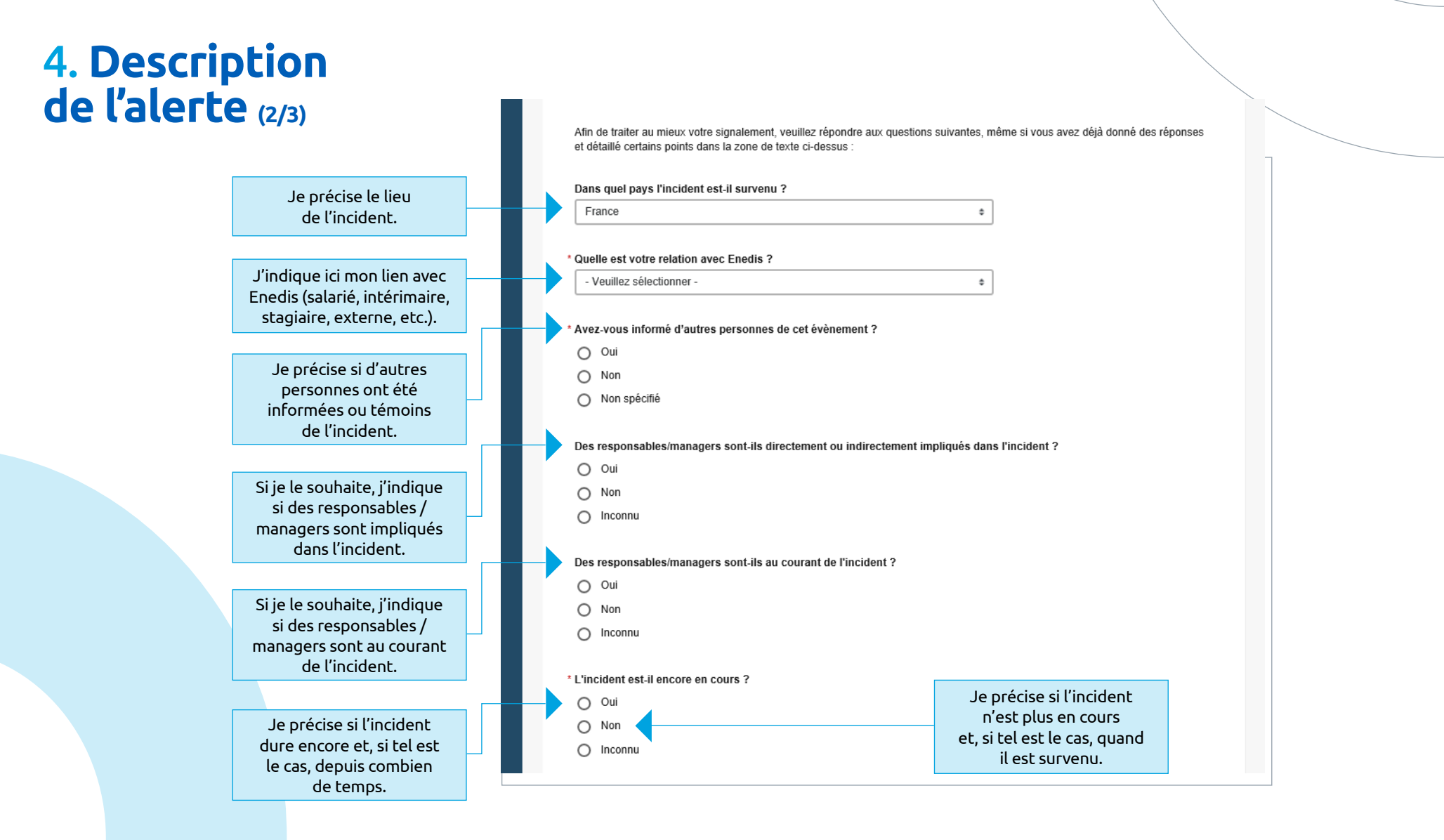

# 4. Description de l'alerte (3/3)

2. Comment demander conseil ou exercer mes droits ?

3. Comment me connecter à ma boîte de dialogue protégée ?

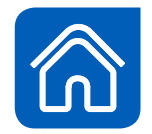

Conformément à la loi n°78-17 du 6 janvier 1978 modifiée et au règlement (UE) n°2016/679 du 27 avril 2016, les informations recueillies sont enregistrées dans un fichier informatisé par ENEDIS en sa qualité de responsable de traitement dans le cadre de la loi nº2016-1691 du 9 décembre 2016 relative à la transparence, à la lutte contre la corruption et à la modernisation de la vie économique pour la bonne gestion des alertes. Elles sont conservées pendant deux mois à compter de la clôture des opérations ou à la clôture de la procédure disciplinaire ou judiciaire engagée et sont destinées à la Délégation Ethique - Sécurité du Patrimoine et Conformité des Affaires. Vous disposez d'un droit d'accès à vos données, de rectification, d'opposition et d'effacement pour motifs légitimes. Vous disposez également d'un droit à la limitation du traitement et à la portabilité des données à caractère personnel vous concernant. Vous pouvez exercer vos droits par courriel à l'adresse suivante : delegation-ethique@enedis.fr Conformément à la loi « informatique et libertés », vous disposez de la faculté d'introduire une réclamation auprès de la CNIL. Annexe : Vous pouvez envoyer un fichier allant jusqu'à 10 Mo. Je peux joindre un fichier Parcourir... à mon signalement. Si vous souhaitez transmettre plusieurs fichiers, veuillez installer une boîte de dialogue protégée à la fin de ce processus de signalement. Vous pourrez y ranger d'autres annexes, en tant que compléments d'information. Je peux supprimer mon alerte. Envoyer Retour Supprimer Je clique sur « envoyer » pour enregistrer mon alerte. Mentions légales Politique de protection des données Enedis - Délégation Ethique - Sécurité du Patrimoine et Conformité des Affaires Strictement confidentiel Tour Enedis - Bureau 1912 34 place des Corolles 92079 Paris La Défense

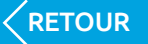

# 4. Finalisation de mon alerte

2. Comment demander conseil ou exercer mes droits ?

3. Comment me connecter à ma boîte de dialogue protégée ?

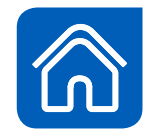

# L'ELECTRICITE EN RESEAU

Lorsque mon alerte est enregistrée, un numéro de dossier m'est attribué. Je le conserve précieusement. Si je le perds, il ne pourra pas être régénéré car je suis le seul à le connaître. Je devrai alors ressaisir mon alerte.

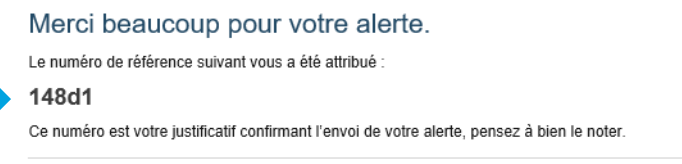

Si vous souhaitez imprimer votre signalement, cliquez ici

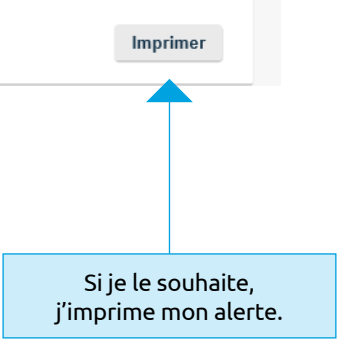

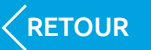

3. Comment me connecter à ma boîte de dialogue protégée ?

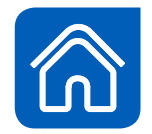

## Comment créer une boîte de dialogue protégée ?

J'installe une boîte de dialogue protégée en complétant les cases ci-contre, puis en cliquant sur « installer la boîte de dialogue ». Attention : si je n'installe

pas cette boîte, je ne pourrai pas communiquer de manière sécurisée avec le responsable de traitement de mon alerte.

Je conserve précieusement mes identifiants. Si je les perds, ils ne pourront pas être régénérés car je suis le seul à les connaître. Je devrai alors ressaisir mon alerte. Contribuez au bon traitement de ce cas ! Pour traiter efficacement ce signalement, installez votre « boîte de dialogue » protégée.

Cette boîte de dialogue vous permet de communiquer avec le destinataire de votre alerte. Vous pourrez y recevoir des informations sur les avancées de son traitement et répondre (si vous le souhaitez) à des questions complémentaires.

| Pseudonyme/Nom utilisateur                                                                                                    | Attention aux majuscules et minuscules !                                                                                                    |
|----------------------------------------------------------------------------------------------------|----------------------------------------------------------------------------------------------------|
|                                                                                                    | Choisissez un pseudonyme ou un nom utilisateur comportant au minimum cinq et                                                                                                    |
| Mot de nasse                                                                                                    | maximum 15 caractères.<br>Votre mot de passe doit comporter au moins cing caractères. Nous vous                                                                                                    |
|                                                                                                    | recommandons d'utiliser des mots de passe de plus de 10 caractères, avec au                                                                                                    |
|                                                                                                    | moins un symbole (par exemple, ; _ % & :). Pour pseudonyme/nom utilisateur et m<br>de passe, tenez compte des majuscules et minuscules.                                                                                                    |
| Confirmation du mot de pass                                                                                                    | e                                                                                                    |
|                                                                                                    |                                                                                                    |
|                                                                                                    |                                                                                                    |
|                                                                                                    | Installer la boîte de dialog                                                                                                    |
|                                                                                                    |                                                                                                    |
|                                                                                                    |                                                                                                    |
|                                                                                                    |                                                                                                    |
| Vouillaz bien noter que voue                                                                                                    | na nourraz nue installar una baîta da dialogua protógióa dans la nataforma ultóriourament                                                                                                    |
| Veuillez bien noter que vous                                                                                                    | ne pourrez plus installer une boîte de dialogue protégée dans la plateforme ultérieurement.                                                                                                    |
| Veuillez bien noter que vous<br>Conservez de manière sûre vo                                                                                                 | ne pourrez plus installer une boîte de dialogue protégée dans la plateforme ultérieurement.<br>Is données d'accès. Vous en aurez besoin à chaque fois que vous vous identifierez dans votre boît                                                                                                    |
| Veuillez bien noter que vous<br>Conservez de manière sûre vo<br>dialogue. Vous êtes seul(e) à c<br>nouveau votre alerte.                                     | ne pourrez plus installer une boîte de dialogue protégée dans la plateforme ultérieurement.<br>Is données d'accès. Vous en aurez besoin à chaque fois que vous vous identifierez dans votre boît<br>connaître vos données d'accès. En cas de perte, elles ne peuvent pas être rétablies. Vous devrez s                                      |
| Veuillez bien noter que vous<br>Conservez de manière sûre vo<br>dialogue. Vous êtes seul(e) à o<br>nouveau votre alerte.                                     | ne pourrez plus installer une boîte de dialogue protégée dans la plateforme ultérieurement.<br>Is données d'accès. Vous en aurez besoin à chaque fois que vous vous identifierez dans votre boît<br>connaître vos données d'accès. En cas de perte, elles ne peuvent pas être rétablies. Vous devrez s                                      |
| Veuillez bien noter que vous<br>Conservez de manière sûre vo<br>dialogue. Vous êtes seul(e) à c<br>nouveau votre alerte.                                     | ne pourrez plus installer une boîte de dialogue protégée dans la plateforme ultérieurement.<br>Is données d'accès. Vous en aurez besoin à chaque fois que vous vous identifierez dans votre boît<br>connaître vos données d'accès. En cas de perte, elles ne peuvent pas être rétablies. Vous devrez s                                      |
| Veuillez bien noter que vous<br>Conservez de manière sûre vo<br>dialogue. Vous êtes seul(e) à o<br>nouveau votre alerte.<br>Non, je ne souhaite pas installe | ne pourrez plus installer une boîte de dialogue protégée dans la plateforme ultérieurement.<br>Is données d'accès. Vous en aurez besoin à chaque fois que vous vous identifierez dans votre boît<br>connaître vos données d'accès. En cas de perte, elles ne peuvent pas être rétablies. Vous devrez s<br>er de boîte de dialogue.          |
| Veuillez bien noter que vous<br>Conservez de manière sûre vo<br>dialogue. Vous êtes seul(e) à o<br>nouveau votre alerte.<br>Non, je ne souhaite pas installe | ne pourrez plus installer une boîte de dialogue protégée dans la plateforme ultérieurement.<br>Is données d'accès. Vous en aurez besoin à chaque fois que vous vous identifierez dans votre boît<br>connaître vos données d'accès. En cas de perte, elles ne peuvent pas être rétablies. Vous devrez s<br>er de boîte de dialogue.<br>Termi |

Tour Enedis – Bureau 1912 34 place des Corolles 92079 Paris La Défense

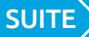

3. Comment me connecter à ma boîte de dialogue protégée ?

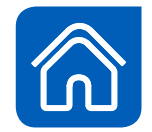

## Finalisation de mon alerte avec création d'une boîte de dialogue

J'ai cliqué précédemment sur « Installer la boîte de dialogue »

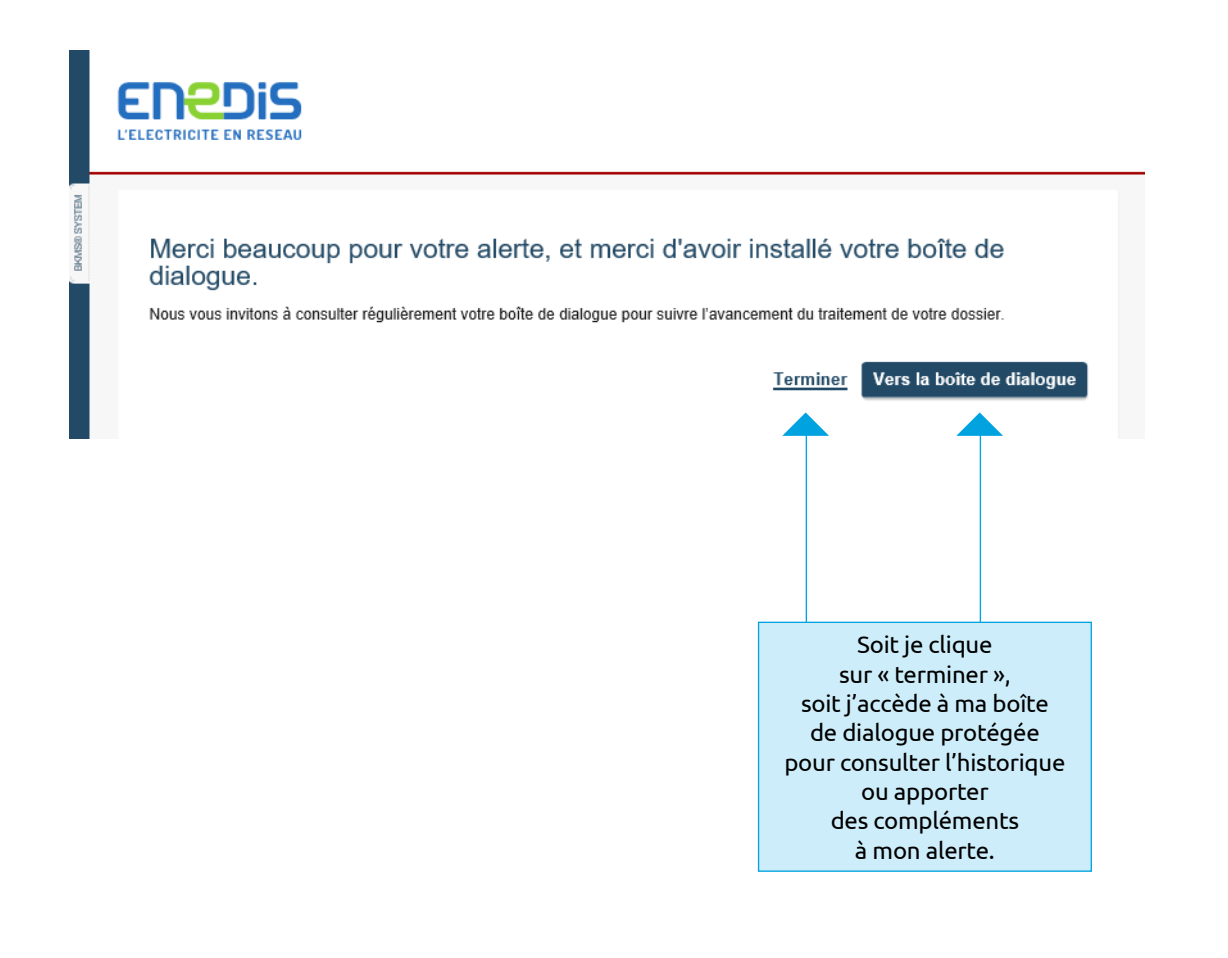

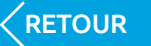

3. Comment me connecter à ma boîte de dialogue protégée ?

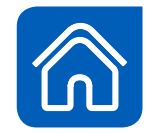

## Finalisation de mon alerte sans création d'une boîte de dialogue

J'ai cliqué précédemment sur « Non, je ne souhaite pas installer de boîte de dialogue – Terminer »

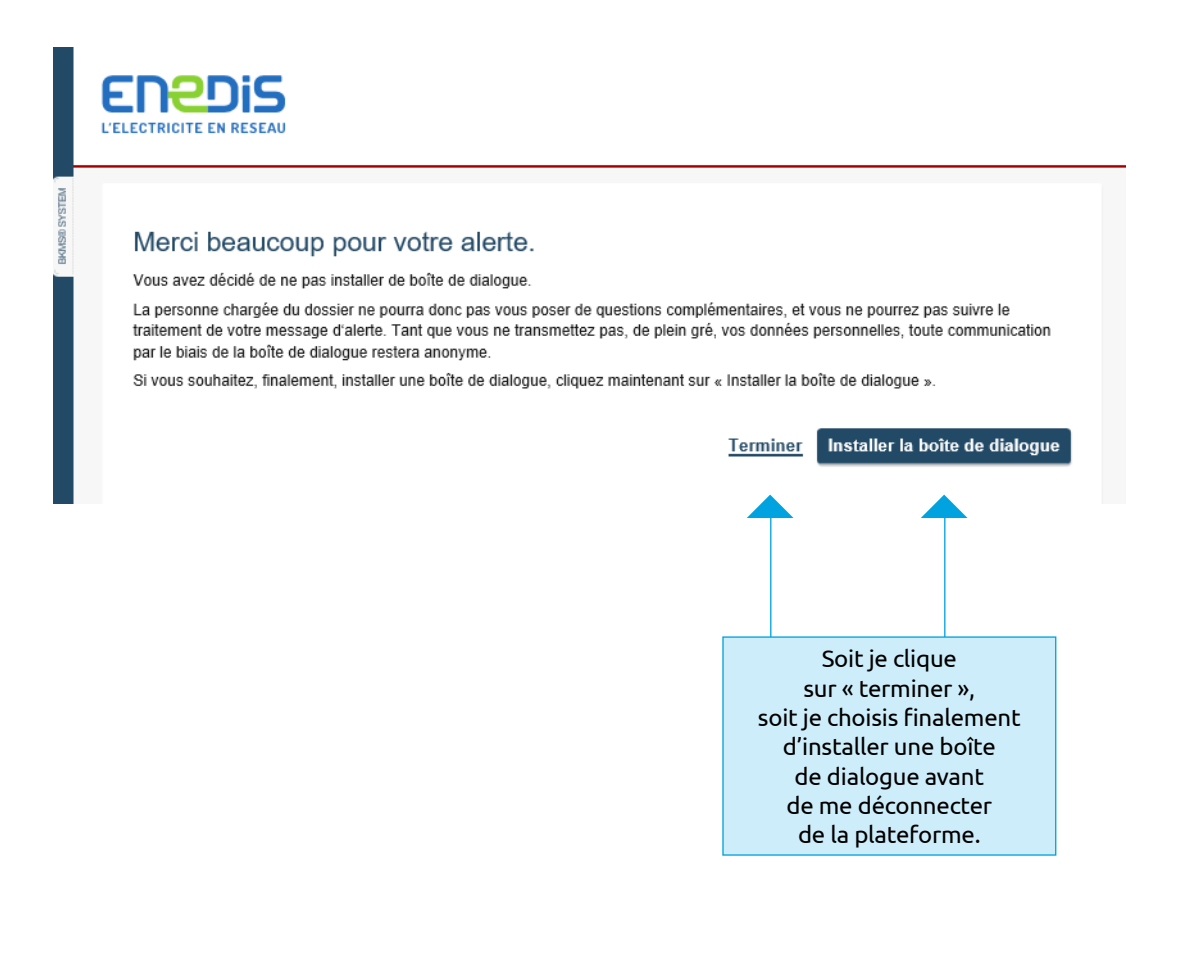

3. Comment me connecter à ma boîte de dialogue protégée ?

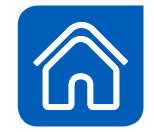

## 1. Page d'accueil

Je clique ici pour demander conseil ou exercer mes droits sur les données personnelles. EREDIS L'ELECTRICITE EN RESEAU

- Si vous utilisez la plateforme pour la première fois, vous pouvez :
- · Soumettre une alerte
- Demander conseil

 Exercer vos droits sur les données personnelles

#### Commencer ici

Si vous avez déjà installé une boîte de dialogue, vous pouvez vous identifier ici :

S'identifier

Pourquoi un dispositif de déclaration externe ?

Qui peut soumettre une alerte ?

Que puis-je signaler ?

Comment soumettre une alerte ?

Comment suivre mon alerte ?

Comment demander un conseil ?

Comment exercer ses droits sur les données personnelles ?

## La confiance ne se décrète pas, elle se construit

Enedis gère 95% du réseau public de distribution d'électricité sur le territoire français continental. Les missions de service qui lui sont confiées sont essentielles à l'équilibre économique et social du pays. L'entreprise se doit de les conduire en étant exemplaire et à l'écoute de ses salariés, collaborateurs extérieurs ou occasionnels ainsi que de ses partenaires institutionnels et privés. Les valeurs de notre charte de déontologie sont le respect, l'engagement et le sens du service. Elles confortent la confiance placée dans les coopérations nouées avec tous et sont au cœur de nos activités et de notre projet industriel. La conformité aux lois et aux règlements est une priorité majeure de l'entreprise.

Pour toutes ces raisons, Enedis vous invite à signaler les agissements et les comportements qui vous paraîtraient contraires à l'esprit de ces engagements, afin d'y mettre fin, d'en limiter les conséquences et de prendre des mesures pour éviter qu'ils ne se reproduisent.

Tel est l'objet de cette plateforme. Conformément à la réglementation européenne en vigueur, elle garantit la confidentialité et la protection des informations personnelles que vous pourriez nous transmettre.

Elle complète utilement les autres canaux de signalement (le management, les ressources humaines, les acteurs médico-sociaux, les représentants du personnel, la Déléguée Ethique), mais ne s'y substitue pas.

Pour vous accompagner dans votre démarche, sont à votre disposition

Le <u>« Guide du lanceur d'alerte »</u>
 Le « Tutoriel d'utilisation du dispositif d'alertes »

Nous vous remercions pour votre confiance.

Gyslaine Prost Déléguée Ethique – Sécurité du Patrimoine Référente Conformité des affaires Enedis

Mentions légales Politique de protection des données

Enedis – Délégation Ethique – Sécurité du Patrimoine et Conformité des Affaires Strictement confidentiel Tour Enedis – Bureau 1912 34 place des Corolles 92079 Paris La Défense

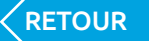

SUITE

## 2. Recueil de consentement et sécurité

En cliquant ici, je certifie être conscient des mesures à prendre afin de protéger mon anonymat. 2. Comment demander conseil ou exercer mes droits ? 3. Comment me connecter à ma boîte de dialogue protégée ?

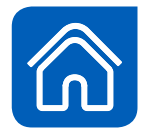

### Consignes de sécurité

Si vous souhaitez conserver votre anonymat, vous serez protégé par la technologie BKMS® System. Cependant, veuillez prendre en compte les consignes suivantes afin d'augmenter votre sécurité :

- Assurez-vous que la connexion Internet au portail BKMS<sup>®</sup> est sécurisée (indiqué par un cadenas dans votre navigateur).
- Pensez à préserver la confidentialité de votre alerte en la protégeant des regards indiscrets des personnes internes et externes de votre entreprise.
- Vous pouvez soumettre votre alerte à partir de n'importe quel terminal connecté à internet et disposant d'un navigateur. Pour
  assurer la confidentialité de votre alerte nous vous recommandons de la poster depuis un environnement qui vous semble sûr. Une
  bonne solution est de le faire depuis votre domicile et à partir de votre ordinateur personnel.
- · Après l'envoi de vos informations, les données sont stockées de manière chiffrée et traitées de manière confidentielle.
- Si, en cas de circonstances particulières, vous ne souhaitez pas indiquer votre nom, veillez à ne pas entrer de données personnelles, qui pourraient révéler votre identité.

En continuant ce processus, je reconnais avoir compris ma part de responsabilité concernant la protection de mon anonymat et je l'accepte en entrant la suite de caractères dans le cadre ci-dessous.

#### Question de sécurité

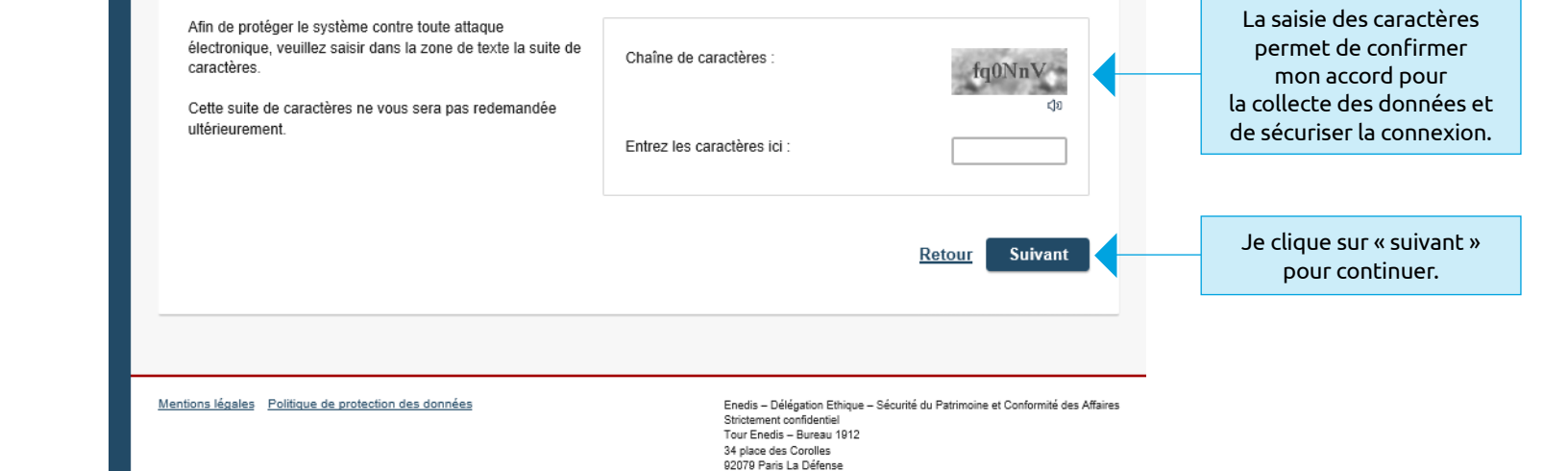

RETOUR

# 3. Choix de la catégorie

**KETOUR** 

Je clique ici pour demander un conseil sur l'utilisation du dispositif ou pour exercer mes droits d'information, d'accès, d'effacement ou d'opposition au traitement de mes données personnelles. 2. Comment demander conseil ou exercer mes droits ?

3. Comment me connecter à ma boîte de dialogue protégée ?

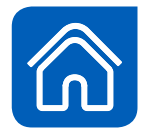

### Sélection de la catégorie

Veuillez sélectionner dans la liste suivante la catégorie correspondant au mieux à votre alerte et cliquez sur « Suivant ».

Si le signalement que vous soumettez n'entre pas dans l'une des catégories répertoriées ci-dessous, il risque d'être rejeté.

Veuillez faire votre sélection à gauche.

Pour avoir une définition exacte et des exemples relatifs à votre sélection, veuillez cliquer sur « i ».

| O Atteinte aux valeurs de l'entreprise                                                  | 0              |
|-----------------------------------------------------------------------------------------|----------------|
| O Discrimination, harcèlement et difficultés liées à l'activité professionnelle         | 0              |
| O Conflits d'intérêts                                                                   | 0              |
| O Corruption                                                                            | 0              |
| ○ Fraude                                                                                | 0              |
| O Transmission non-autorisée de données d'entreprise                                    | 0              |
| O Révélation de données à caractère personnel                                           | 0              |
| O Atteinte grave à l'environnement                                                      | 0              |
| O Atteinte grave aux droits humains, aux libertés fondamentales et à la santé -sécurité | 0              |
| ••                                                                                      |                |
| O Demander conseil, exercer ses droits sur les données personnelles                     | 0              |
|                                                                                         | Retour Suivant |

Je clique sur « suivant » pour continuer.

Mentions légales Politique de protection des données

Enedis – Délégation Ethique – Sécurité du Patrimoine et Conformité des Affaires Strictement confidentiel Tour Enedis – Bureau 1912 34 place des Corolles 92079 Paris La Défense

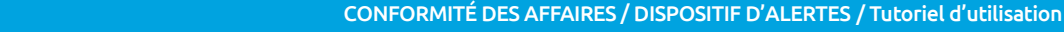

# 4. Demande de

2. Comment demander conseil ou exercer mes droits?

3. Comment me connecter à ma boîte de dialogue protégée ?

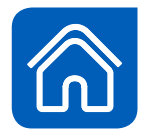

| conse | il (1/2)                                                                                                    | L'ELECTRICITE EN RESEAU                                                                                                    |                       |
|-------|----------------------------------------------------------------------------------------------------|----------------------------------------------------------------------------------------------------|-----------------------|
|       |                                                                                                    | L'alerte est envoyée à : ENEDIS<br>Catégorie: Demander conseil, exercer ses droits sur les données personnelles                                                                                                    |                       |
|       | Le dispositif d'alertes<br>Enedis permet<br>de demander conseil<br>de manière confidentielle<br>et sécurisée.<br>Je peux choisir ou non<br>de rester anonyme. | *Champ obligatoire      Veuillez noter que nous ne pouvons vous répondre que si vous nous fournissez vos coordonnées ou si vous mettez en place une     boîte de dialogue à la fin de ce processus de soumission.      Voulez-vous indiquer votre nom ?     Oui     Oui     Non     Infine     Infine     Infine     Infine     Infine                                                                                                    |                       |
|       | un astérisque (*) doivent<br>obligatoirement<br>être complétés.                                                                                               | • Objet:<br>- Veuillez décrire votre demande de manière aussi détaillée que possible :<br>- United décrire votre demande de manière aussi détaillée que possible :<br>- United de manière aussi détaillée que possible :<br>- United de manière aussi détaillée que possible :<br>- United de manière aussi détaillée que possible :<br>- United de manière aussi détaillée que possible :<br>- United de manière :<br>- United de manière aussi d | Je décris ma demande. |

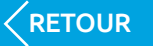

## 4. Demande de conseil (2/2)

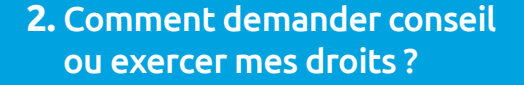

3. Comment me connecter à ma boîte de dialogue protégée ?

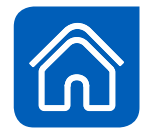

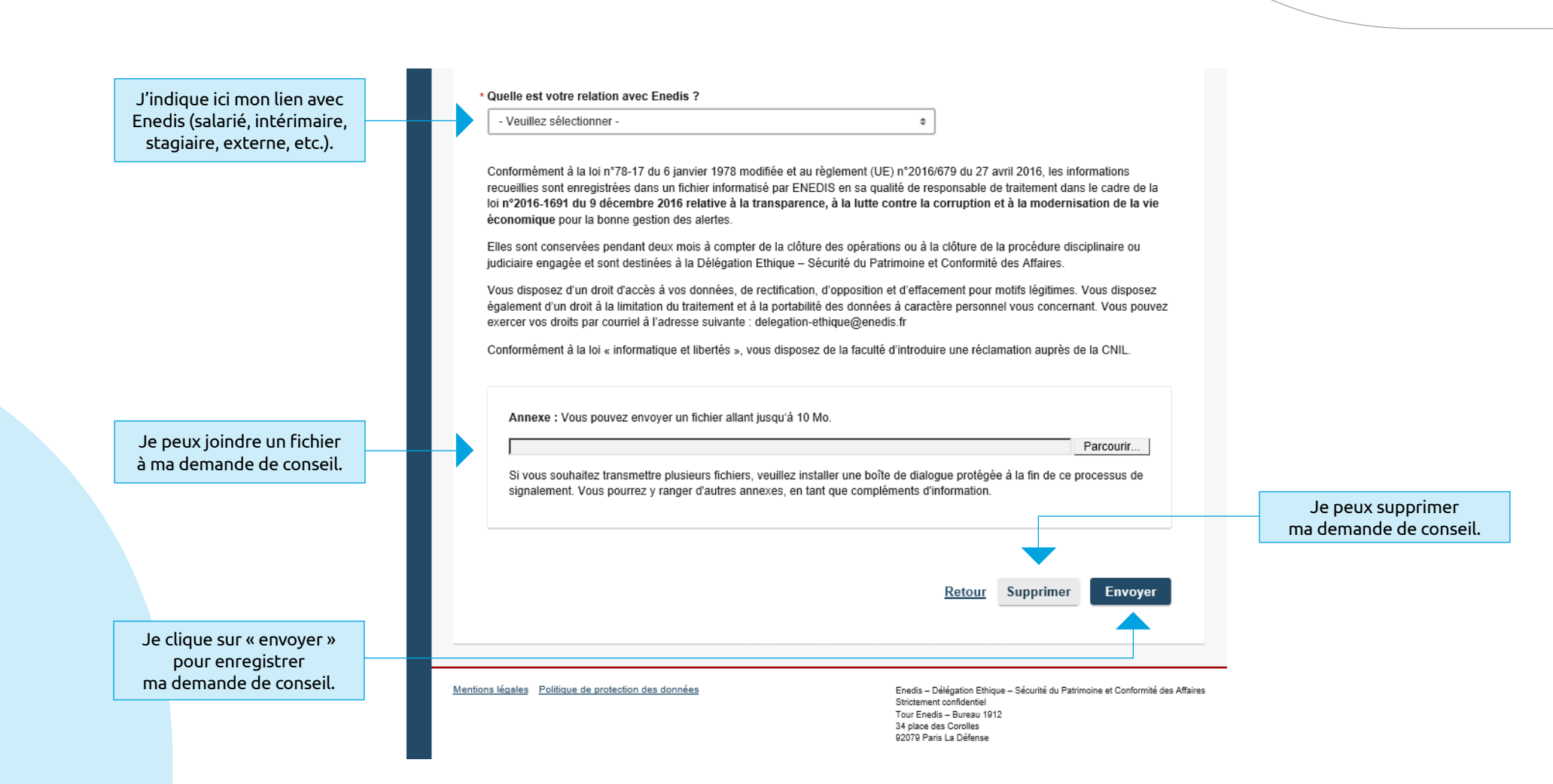

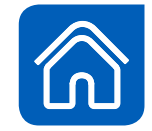

# 5. Installer une boîte de dialogue protégée

Afin de pouvoir consulter la réponse de la personne traitant ma demande de conseil, j'installe une boîte de dialogue sécurisée et protégée.

> J'installe une boîte de dialogue protégée en complétant les cases ci-contre, puis en cliquant sur « installer la boîte de dialogue ».

Attention : si je n'installe pas cette boîte, je ne pourrai pas communiquer de manière sécurisée avec le responsable de traitement de ma demande de conseil.

Je conserve précieusement mes identifiants. Si je les perds, ils ne pourront pas être régénérés car je suis le seul à les connaître. Je devrai alors ressaisir ma demande de conseil.

| Enedis                                                                                                    |                                                                                                    |                                                                                                    |
|----------------------------------------------------------------------------------------------------|----------------------------------------------------------------------------------------------------|----------------------------------------------------------------------------------------------------|
| ELECTRICITE EN RESEAU                                                                                                    |                                                                                                    | Une fois ma demande                                                                                    |
| Merci beaucoup pour votre<br>Le numéro de référence suivant vous a été attrit                                                                                                    | alerte.<br>ué :                                                                                                    | de conseil enregistrée,<br>un numéro de dossier<br>m'est attribué.<br>Je le conserve<br>précieusement. |
| Ce numéro est votre justificatif confirmant l'envo                                                                                                    | de votre alerte, pensez à bien le noter.                                                                                                    | Si je le perds, il ne pourra<br>pas être régénéré car je                                               |
| Si vous souhaitez imprimer votre signalement, c                                                                                                    | iquez ici :                                                                                                    | suis le seul à le connaître.<br>Je devrai alors ressaisir                                              |
|                                                                                                    | Imprimer                                                                                                    | ma demande de conseil.                                                                                 |
| Contribuez au bon traitement de ce cas !<br>Pour traiter efficacement ce signalement, inst<br>Cette boîte de dialogue vous permet de commur<br>les avancées de son traitement et répondre (si v | allez votre « boîte de dialogue » protégée.<br>iquer avec le destinataire de votre alerte. Vous pourrez y recevoir des informations sur<br>ous le souhaitez) à des questions complémentaires.                                                                                                    | Si je le souhaite, j'imprime<br>ma demande de conseil.                                                 |
| Oui, je souhaite installer une boîte de dialog                                                                                                    | jue protégée.                                                                                                    |                                                                                                    |
| Pseudonyme/Nom utilisateur Mot de passe Confirmation du mot de passe                                                                                                    | Attention aux majuscules et minuscules !         Choisissez un pseudonyme ou un nom utilisateur comportant au minimum cinq et au maximum 15 caractères.         Votre mot de passe doit comporter au moins cinq caractères. Nous vous recommandons d'utiliser des mots de passe de plus de 10 caractères, avec au moins un symbole (par exemple, ; _ % & :). Pour pseudonyme/nom utilisateur et mot de passe, tenez compte des majuscules et minuscules. |                                                                                                    |
|                                                                                                    | Installer la boîte de dialogue                                                                                                    |                                                                                                    |
| Veuillez bien noter que vous ne pourrez plu<br>Conservez de manière sûre vos données d'ac<br>dialogue. Vous êtes seul(e) à connaître vos de<br>nouveau votre alerte.                            | us installer une boîte de dialogue protégée dans la plateforme ultérieurement.<br>cès. Vous en aurez besoin à chaque fois que vous vous identifierez dans votre boîte de<br>onnées d'accès. En cas de perte, elles ne peuvent pas être rétablies. Vous devrez saisir à                                                                                                    |                                                                                                    |

## Finalisation de ma demande de conseil

2. Comment demander conseil ou exercer mes droits ? 3. Comment me connecter à ma boîte de dialogue protégée ?

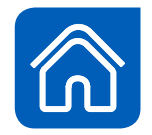

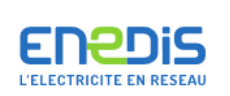

## Merci beaucoup pour votre alerte, et merci d'avoir installé votre boîte de dialogue.

Nous vous invitons à consulter régulièrement votre boîte de dialogue pour suivre l'avancement du traitement de votre dossier.

Terminer Vers la boîte de dialogue

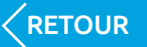

## 1. Page d'accueil

J'ai déjà déposé une alerte ou une demande de conseil et créé une boîte de dialogue. Je peux donc m'identifier ici pour suivre l'avancement de mon alerte / ma demande de conseil. 2. Comment demander conseil ou exercer mes droits ?

### 3. Comment me connecter à ma boîte de dialogue protégée ?

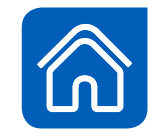

### 

#### Si vous utilisez la plateforme pour la première fois, vous pouvez :

- Soumettre une alerte
- Demander conseil
   Exercer vos droits sur les
- données personnelles

#### Commencer ici

Si vous avez déjà installé une boîte de dialogue, vous pouvez vous identifier ici ·

S'identifier

Pourquoi un dispositif de déclaration externe ?

Qui peut soumettre une alerte ?

Que puis-je signaler ?

Comment soumettre une alerte ?

Comment suivre mon alerte ?

Comment demander un conseil ?

Comment exercer ses droits sur les données personnelles ?

## La confiance ne se décrète pas, elle se construit

Enedis gère 95% du réseau public de distribution d'électricité sur le territoire français continental. Les missions de service qui lui sont confiées sont essentielles à l'équilibre économique et social du pays. L'entreprise se doit de les conduire en étant exemplaire et à l'écoute de ses salariés, collaborateurs extérieurs ou occasionnels ainsi que de ses partenaires institutionnels et privés. Les valeurs de notre charte de déontologie sont le respect, l'engagement et le sens du service. Elles confortent la confiance placée dans les coopérations nouées avec tous et sont au cœur de nos activités et de notre projet industriel. La conformité aux lois et aux règlements est une priorité majeure de l'entreprise.

Pour toutes ces raisons, Enedis vous invite à signaler les agissements et les comportements qui vous paraîtraient contraires à l'esprit de ces engagements, afin d'y mettre fin, d'en limiter les conséquences et de prendre des mesures pour éviter qu'ils ne se reproduisent.

Tel est l'objet de cette plateforme. Conformément à la réglementation européenne en vigueur, elle garantit la confidentialité et la protection des informations personnelles que vous pourriez nous transmettre.

Elle complète utilement les autres canaux de signalement (le management, les ressources humaines, les acteurs médico-sociaux, les représentants du personnel, la Déléguée Ethique), mais ne s'y substitue pas.

Pour vous accompagner dans votre démarche, sont à votre disposition

Le <u>« Guide du lanceur d'alerte »</u>
 Le « Tutoriel d'utilisation du dispositif d'alertes »

Nous vous remercions pour votre confiance

Gyslaine Prost Déléguée Ethique – Sécurité du Patrimoine Référente Conformité des affaires Enedis

Mentions légales Politique de protection des données

Enedis – Délégation Ethique – Sécurité du Patrimoine et Conformité des Affaires Strictement confidentiel Tour Enedis – Bureau 1912 34 place des Corolles 2079 Paris La Défense

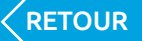

SUITE

## 2. Recueil de consentement et sécurité

En cliquant ici, je certifie être conscient des mesures à prendre afin de protéger mon anonymat. 2. Comment demander conseil ou exercer mes droits ?

3. Comment me connecter à ma boîte de dialogue protégée ?

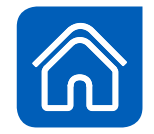

### Consignes de sécurité

Si vous souhaitez conserver votre anonymat, vous serez protégé par la technologie BKMS<sup>®</sup> System. Cependant, veuillez prendre en compte les consignes suivantes afin d'augmenter votre sécurité :

- · Assurez-vous que la connexion Internet au portail BKMS® est sécurisée (indiqué par un cadenas dans votre navigateur).
- Pensez à préserver la confidentialité de votre alerte en la protégeant des regards indiscrets des personnes internes et externes de votre entreprise.
- Vous pouvez soumettre votre alerte à partir de n'importe quel terminal connecté à internet et disposant d'un navigateur. Pour
  assurer la confidentialité de votre alerte nous vous recommandons de la poster depuis un environnement qui vous semble sûr. Une
  bonne solution est de le faire depuis votre domicile et à partir de votre ordinateur personnel.
- Après l'envoi de vos informations, les données sont stockées de manière chiffrée et traitées de manière confidentielle.
- Si, en cas de circonstances particulières, vous ne souhaitez pas indiquer votre nom, veillez à ne pas entrer de données personnelles, qui pourraient révéler votre identité.
- En continuant ce processus, je reconnais avoir compris ma part de responsabilité concernant la protection de mon anonymat et je l'accepte en entrant la suite de caractères dans le cadre ci-dessous.

### Question de sécurité

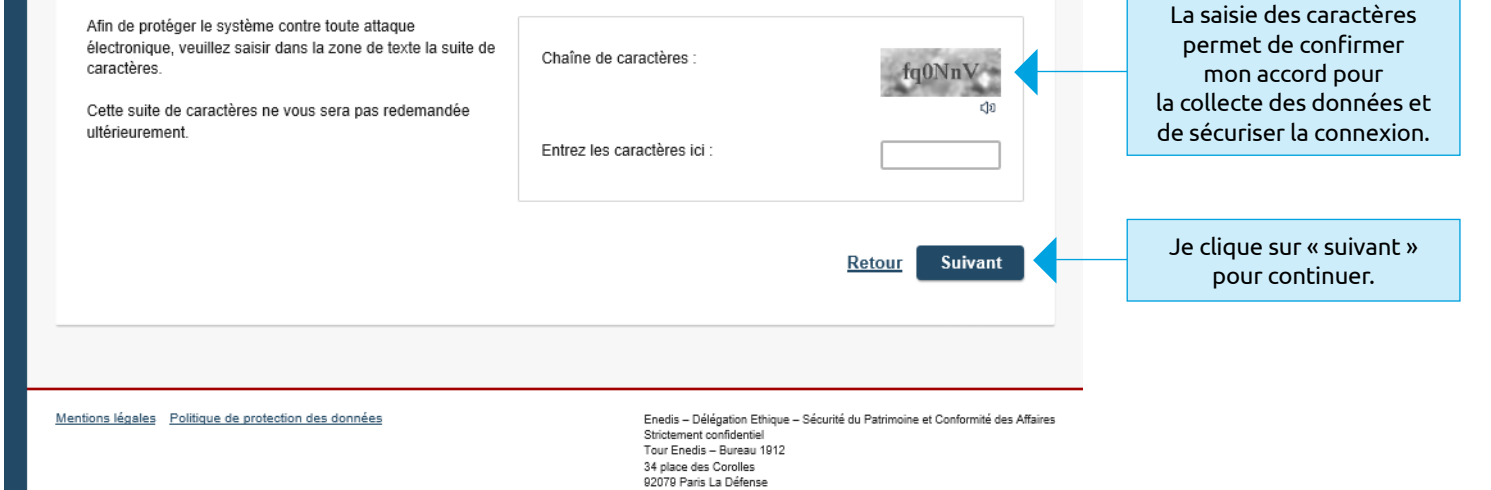

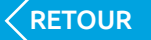

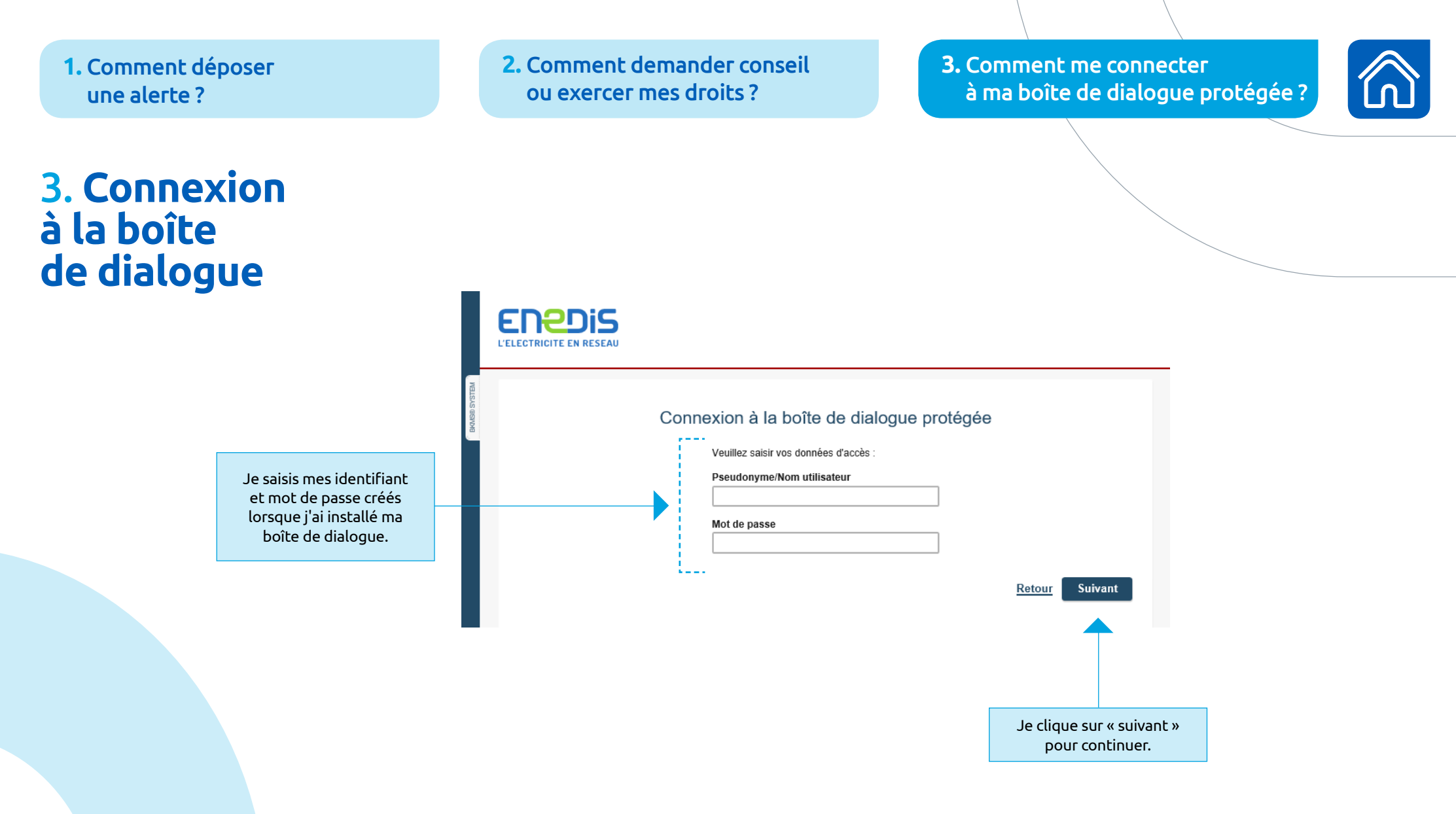

## 4. Visualiser le contenu de ma boîte de dialogue protégée

2. Comment demander conseil ou exercer mes droits ?

### 3. Comment me connecter à ma boîte de dialogue protégée ?

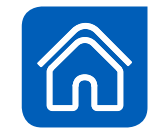

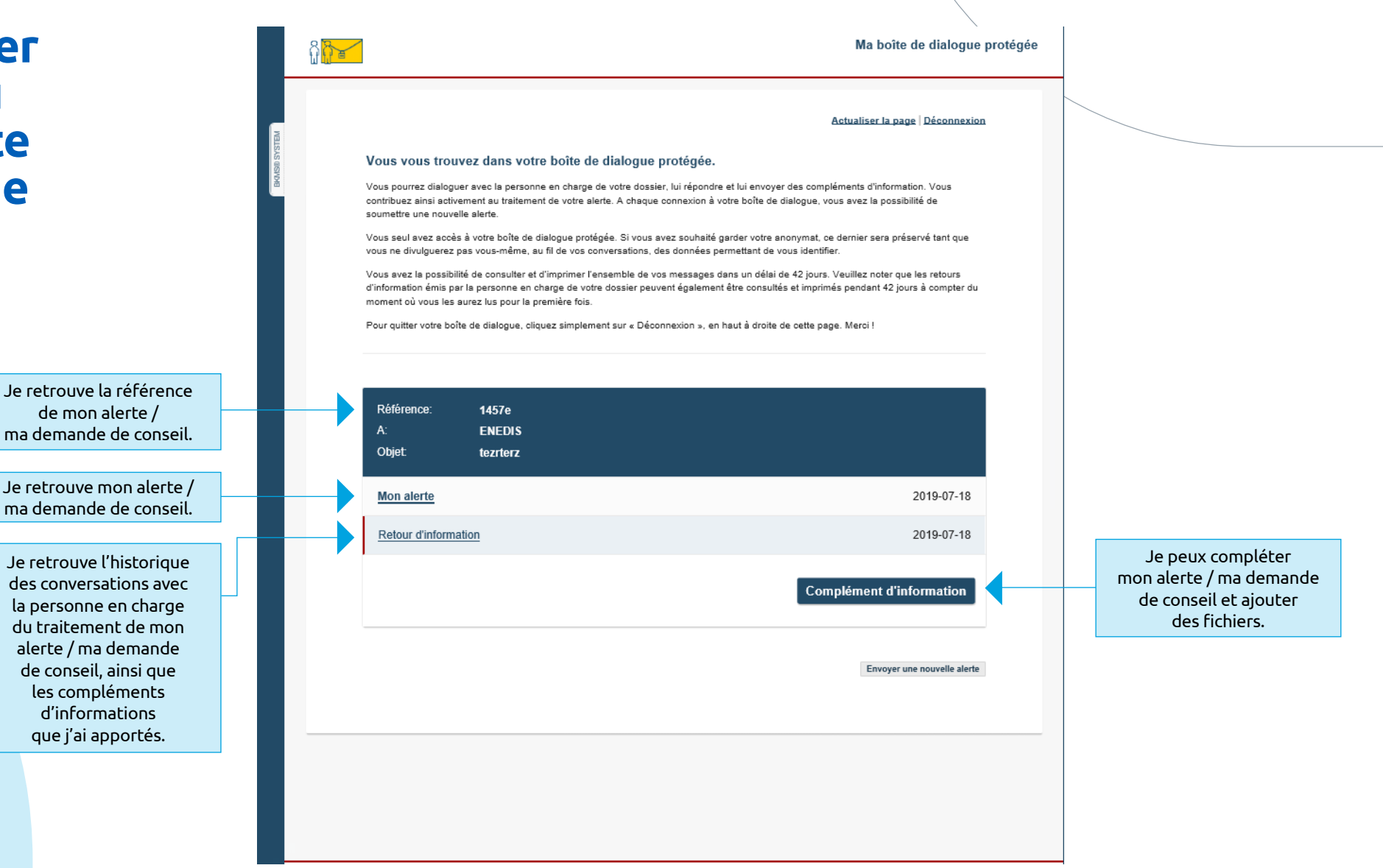

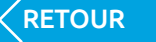

2. Comment demander conseil ou exercer mes droits ?

3. Comment me connecter à ma boîte de dialogue protégée ?

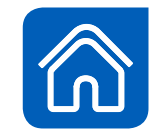

## 4. Échanger avec la personne en charge du traitement de mon alerte / ma demande de conseil (1/2)

| BRANSID SYSTEM |                                                                                      | Imprimer   Déconnexion                                                                                                    | ╟ | Je me déconnecte<br>de la plateforme.                                                                   |
|----------------|--------------------------------------------------------------------------------------|----------------------------------------------------------------------------------------------------|---|----------------------------------------------------------------------------------------------------|
|                | Retour d'inform                                                                      | nation                                                                                                    |   |                                                                                                    |
|                | Date :                                                                               | 2019-07-18                                                                                                    |   |                                                                                                    |
|                | Référence:                                                                           | 1457e                                                                                                    |   |                                                                                                    |
|                | Organisation:                                                                        | ENEDIS                                                                                                    |   |                                                                                                    |
|                | Catégorie:                                                                           | Conflits d'intérêts                                                                                                    |   |                                                                                                    |
|                | Objet:                                                                               | tezrterz                                                                                                    |   |                                                                                                    |
|                | Contenu :                                                                            |                                                                                                    |   |                                                                                                    |
|                | Bonjour<br>Nous avons bien reçu v<br>Afin de pouvoir la traite<br>Bien cordialement, | votre alerte concernant un conflit d'intérêts.<br>r, pourriez-vous nous préciser dans quelles circonstances vous avez eu connaissance de ces faits ? |   |                                                                                                    |
|                |                                                                                      | <u>Retour</u> Répondre                                                                                                    | H | Si je le souhaite,<br>afin de faire avancer<br>mon dossier, je réponds au<br>responsable de traitement. |
|                |                                                                                      |                                                                                                    |   |                                                                                                    |

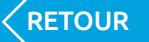

2. Comment demander conseil ou exercer mes droits ?

3. Comment me connecter à ma boîte de dialogue protégée ?

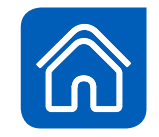

## 5. Échanger avec la personne en charge du traitement de mon alerte / ma demande de conseil (2/2)

|                           | L'ELECTRICITE EN RESEAU                                                                                                    |                                           |
|---------------------------|----------------------------------------------------------------------------------------------------|-------------------------------------------|
|                           | Déconnexion                                                                                                    | Je me déconnecte<br>de la plateforme.     |
|                           | Retour d'information :<br>Bonjour<br>Nous avons bien reçu votre alerte concernant un conflit d'intérêts.<br>Afin de pouvoir la traiter, pourriez-vous nous préciser dans quelles circonstances vous avez eu connaissance de ces faits ? |                                           |
| Je réponds au responsable | Bien cordialement,      Entrez votre réponse :                                                                                                    |                                           |
| de traitement.            | Vous disposez encore de 5000 caractères.                                                                                                    |                                           |
|                           | Retour Annuler Envoyer                                                                                                    | Je clique ici pour envoyer<br>ma réponse. |

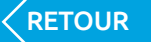

2. Comment demander conseil ou exercer mes droits ?

3. Comment me connecter à ma boîte de dialogue protégée ?

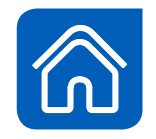

# Contacts

Pour tout complément d'information, nous vous invitons à contacter :

delegation-ethique@enedis.fr

## Retrouvez-nous sur Internet

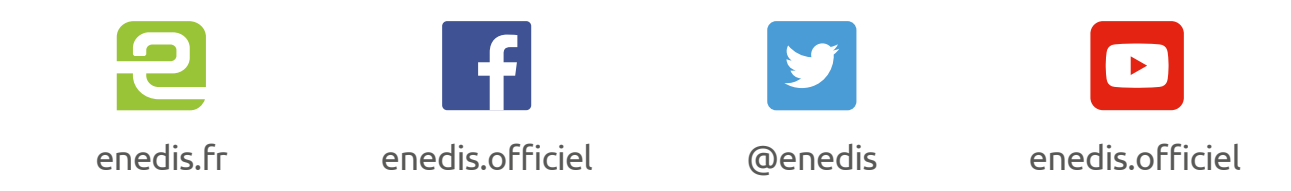

**Enedis –** Secrétariat général – Délégation Éthique – Sécurité du Patrimoine et Conformité des Affaires Tour Enedis – 34, place des Corolles – 92079 Paris La Défense Cedex – **enedis.fr** SA à directoire et à conseil de surveillance au capital de 270 037 000 euros – RCS Nanterre 444 608 442

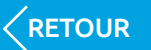